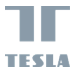

# TESLA SMART SENSOR MOTION

QUICK START GUIDE

## **Product specifications**

| Product name           | PIR Motion Sensor              |
|------------------------|--------------------------------|
| Detection distance     | 5~7meters                      |
| Detection angle        | 150~170 degrees                |
| Battery specifications | CR2450<br>(Optional matching)  |
| Operating temperature  | -10C~45C                       |
| Operating humidity     | 10%-90%RH<br>(no condensation) |
| Wireless connection    | ZigBee                         |

Packing list PIR×1 Instruction manual×1 Battery×1

Please read the instruction manual carefully before using the product.

## Product description

The human motion sensor uses infrared sensing to detect the movement of people or animals in the environment, and works in conjunction with other devices to design and implement smart application scenarios.

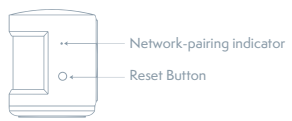

### Preparation for use 1. BATTERY INSTALLATION:

**Open and close bottom cover:** Open:turn the bottom cover counterclockwise Close:turn the bottom cover clockwise

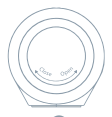

## Install battery:

Install the battery in the correct direction, as shown in the figure:

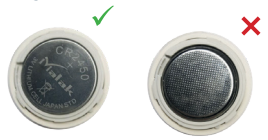

### 2. MOBILE PHONE IS CONNECTED TO WI-FI

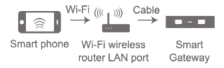

Ensure that the product is within the effective coverage of the smart host (gateway) ZigBee network to ensure an effective connection between the product and the smart host (gateway) ZigBee network. #Make sure the smart host has been added.

## 3. SOFTWARE INSTALLATION

Search and download "Tesla Smart" App for your mobile device from App Store or Google Play; or scan the QR code on the box/manual to download and install the smart App. Open Tesla Smart App, use your phone number or email address to register and login.

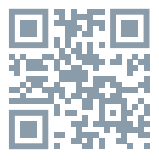

## Network Settings

- Please confirm that the battery is loaded while ensuring that the phone is connected to the network and the smart gateway has been added successfully;
- •Open the App and tap "Add sub-device" on the "Smart gateway" screen.

| 11.15 V                  | 670         |
|--------------------------|-------------|
| Mij domov ~              | 2 0         |
| Polojasn                 | 0           |
| NPC 55.7 N               | 941.42219Pa |
| tor Object/policy Kathyr | i Veranda   |
| Tesla Smart Zig          | Bee Hulb    |
|                          |             |
|                          |             |
|                          |             |
|                          |             |
|                          |             |
|                          |             |
|                          |             |
| <b>A</b>                 |             |
|                          | _           |

 Press and hold the reset button for more than 5 seconds, until the network indicator light begins flashing. Follow the APP instrutions to add the device;

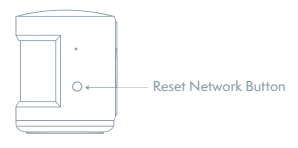

•Once the device has been successfully added, you will be able to find the device in the "My home" list.

# INFORMATION ABOUT DISPOSAL AND RECYCLING

2012/19/EU on waste electrical and electronic equipment). Disposal together with regular municipal waste is prohibited. Dispose of all electrical and electronic products in accordance designated collection points which hold the appropriate authorisation and certification in line from the vendor, authorised service centre or local

#### EU DECLARATION OF CONFORMITY

Hereby, Tesla Global Limited declares that the radio equipment type TSL-SEN-MOTION is in compliance with EU directives. The full text of the EU declaration of conformity is available at the following internet address: tsl.sh/doc

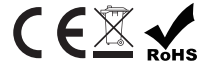

#### Manufacturer

Tesla Global Limited Far East Consortium Building, 121 Des Voeux Road Central Hong Kong www.teslasmart.com

## BENUTZERHANDBUCH

## Produktspezifikation

| Produktname                   | Tesla Smart Sensor<br>Motion                             |
|-------------------------------|----------------------------------------------------------|
| Entfernung der<br>Detektion   | 5~7 Meter                                                |
| Detektionswinkel              | 150~170°                                                 |
| Spezifikation der<br>Batterie | CR2450 (optimale<br>Konformität)                         |
| Betriebstemperatur            | -10 °C~45 °C                                             |
| Betriebsfeuchtigkeit          | 10%-90% relative<br>Feuchtigkeit (ohne<br>Kondensierung) |
| Drahtloser Anschluss          | ZigBee                                                   |

### Packungsinhalt

PIR-Sensor ×1 Benutzerhandbuch ×1 Batterie ×1

Vor dem Gebrauch des Produkts lesen Sie das Benutzerhandbuch vorsichtig durch.

9

## Produktbeschreibung

Der Bewegungssensor nutzt die infrarote Aufnahme zur Detektion der Bewegung der Menschen oder Tiere im Umfeld und arbeitet mit anderen Einrichtungen für den Entwurf und für die Realisation der intelligenten Szenarien in der Applikation zusammen.

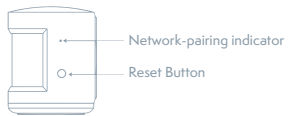

## Vorbereitung zum Gebrauch 1. INSTALLATION DER BATTERIE

Öffnen und Schließen der unteren Abdeckung: Öffnen: Drehen Sie mit der unteren Abdeckung dem Uhrzeigersinn entgegengesetzt. Schließen: Drehen Sie mit der unteren Abdeckung im Uhrzeigersinn.

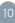

## Installation der Batterie:

Installieren Sie die Batterie in der richtigen Position, siehe die folgende Abbildung:

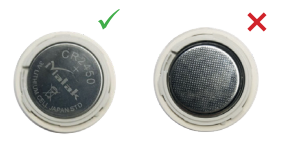

2. ANSCHLUSS DES MOBILTELEFONS AN DAS WI-FI-NFT7

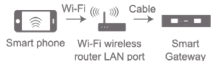

Gateway

Vergewissern Sie sich, dass sich das Produkt in der Reichweite der Bedeckung des Netzes ZigBee des Zugangstors befindet. Sie sichern so eine effektive Verbindung zwischen dem Produkt und dem Netz ZiaBee des Zugangstors ab.

#Vergewissem Sie sich, dass das Zugangstor (Tesla Smart ZigBee Hub) hinzugefügt wurde. 3. INSTALLATION DER SOFTWARE In App Store oder Google Play suchen Sie die App, Tresla Smart<sup>-</sup> aus und laden Sie diese in hir mobiles Gerät herrunter oder scannen Sie den QR-Code auf der Schachte/ /im Benutzerhandbuch und installieren Sie die App. Öffnen Sie die App Tesla Smart und registrieren Sie sich und melden Sie sich mit Hilfe Ihrer Telefonnummer oder E-Mail-Adresse an.

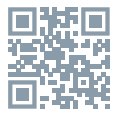

#### Netzeinstellung

- Vergewissem Sie sich, dass die Batterie aufgeladen ist, das Mobiltelefon ist ans Netz angeschlossen und das intelligente Zugangstor wurde erfolgreich hinzugefügt.
- •Öffnen Sie die App und auf dem Bildschirm "Smart Gateway" ("Tesla Smart ZigBee Hub") klicken Sie auf "Add sub-device" ("Teileinrichtung hinzufügen").

| 11.15 V                 | 670         |
|-------------------------|-------------|
| Mij domov ~             | 2 0         |
| Polojasn                | 10          |
| N°C 557%                | 961.42219Pa |
| tor Object/policy Kuthy | i Veanda    |
| Tesla Smart Zig         | fier Hull   |
|                         |             |
|                         |             |
|                         |             |
|                         |             |
|                         |             |
|                         |             |
|                         |             |
| <b>A</b>                | 3           |
|                         | _           |

 Drücken Sie und halten Sie für mehr als 5 Sekunden die Taste Reset, bis die Kontrollleuchte beginnt zu blinken. Gehen Sie nach den Hinweisen der App vor und fügen Sie die Einrichtung hinzu.

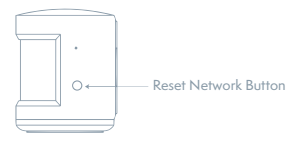

•Sobald die Einrichtung erfolgreich hinzugefügt ist, finden Sie es in der Liste "My Home" ("Mein Heim").

#### INFORMATIONEN ÜBER DIE ENTSORGUNG UND WIEDERVERWERTUNG

getrennte Sammlung gekennzeichnet. Das Produkt werden. Eine Entsorgung über den normalen gemäß den örtlichen und legislativen Vorschriften und Wiederverwertung hilft dabei die Auswirder autorisierten Servicestelle oder bei den

#### EU-KONFORMITÄTSERKLÄRUNG

Hiermit erklärt Tesla Global Limited, dass der Funkanlagentyp TSL-SEN-MOTION der Richtlinie 2014/53/EU entspricht. Der vollständige Text der EU-Konformitätserklärung ist unter der folgenden Internetadresse verfügbar: tsl.sh/doc

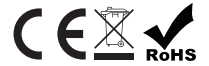

#### Produzent

Tesla Global Limited Far East Consortium Building, 121 Des Voeux Road Central Hong Kong www.teslasmart.com

## 

## UŽIVATELSKÁ PŘÍRUČKA

## Specifikace produktu

| Název produktu       | Tesla Smart Sensor<br>Motion                       |
|----------------------|----------------------------------------------------|
| Vzdálenost detekce   | 5~7 metrů                                          |
| Detekční úhel        | 150~170°                                           |
| Specifikace baterie  | CR2450 (optimální<br>shoda)                        |
| Provozní teplota     | -10 °C~45 °C                                       |
| Provozní vlhkost     | 10%-90% relativní<br>vlhkost (bez kon-<br>denzace) |
| Bezdrátové připojení | ZigBee                                             |

## Obsah balení

PIR senzor ×1 Uživatelská příručka ×1 Baterie ×1

Před použitím produktu si pozorně přečtěte uživatelskou příručku.

## Popis produktu

Pohybový senzor využívá infračervené snímání k detekci pohybu lidí nebo zvířat v prostředí a ve spolupráci s dalšími zařízeními navrhuje a realizuje scénáře chytrých aplikací.

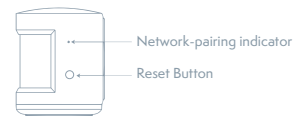

## Příprava k použití 1. INSTALACE BATERIE

Otevření a zavření spodního krytu: Otevřit: Otočte spodnim krytem proti směru hodinových ručiček. Zavřít: Otočte spodnim krytem ve směru hodinových ručiček.

## Instalace baterie:

Nainstalujte baterii ve správné poloze, viz následující obrázek:

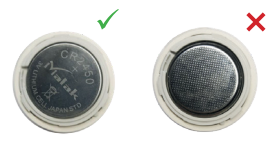

## 2.PŘIPOJENÍ MOBILNÍHO TELEFONU K WI-FI SÍTI

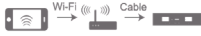

Smart phone

Wi-Fi wireless router LAN port

Smart Gateway

Ujistěte se, že se produkt nachází v dosahu pokrytí sítě ZigBee (přístupové brány).

## 3. INSTALACE SOFTWARU

V App Store nebo Google Play vyhledejte a stáhněte aplikaci "Tesla Smart" do vašeho mobilního zařízení nebo naskenujte QR kód na krabičce/uživatelské příručce a nainstalujte aplikaci. Otevřete aplikaci Tesla Smart a pomocí vašeho telefonního čísla nebo emailové adresy se zaregistrujte a přihlaste.

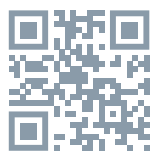

### Nastavení sítě

- Ujistěte se, že baterie je nabitá, mobilní telefon je připojen k síti a chytrá přístupová brána byla úspěšně přidána.
- •Otevřete aplikaci a na obrazovce "Smart Gateway" ("Chytrá přístupová brána") klikněte na "Add sub-device" ("Přidat dílčí zařízení").

| 11.15 V                 | 670         |
|-------------------------|-------------|
| Mij domov ~             | 2 0         |
| Polojasn                | 10          |
| N°C 557%                | 961.42219Pa |
| tor Object/policy Kathy | i Veanda    |
| Tesla Smart Zig         | fier Hulls  |
|                         |             |
|                         |             |
|                         |             |
|                         |             |
|                         |             |
|                         |             |
|                         |             |
| <b>A</b>                | 3           |
|                         | _           |

 Stiskněte a po dobu více jak 5 sekund podržte tlačítko Reset, dokud nezačne kontrolka sítě blikat. Postupujte podle pokynů aplikace a přidejte zařízení.

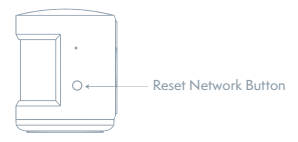

 Jakmile je zařízení úspěšně přidáno, naleznete jej v seznamu "My Home" ("Můj domov").

#### INFORMACE O LIKVIDACI A RECYKLACI

Všechny produkty stimto označenim je nutno likvidovat vsouladu s předpisy pro likvidaci elektrických a elektronických zařízení (směrnice 2012/19/EU). Jejich likvidace společné s běžným komunálním odpadem je nepřipustná. Všechny elektrické a elektronické spotřebiče likvidujte v souladu se všemi mistními levropskými předpisy na určených sběrných mistech s odpovidajicím oprávněňim a certifikací dle mistrich i legislativních předpisů. Správná likvidace a recyklace napomáhá mi- ninalizovat dopady na životní prostředí a u prodejce, v autorizovaném servisu nebo u mistnich úřadů.

### EU PROHLÁŠENÍ O SHODĚ

Tímto společnost Tesla Global Limited prohlašuje, že typ rádiového zařízení TSL-SEN-MOTION je v souladu se směrnicí 2014/53/EU. Úplné znění EU prohlášení o shodě je k dispozici na této internetové adrese: tsl.sh/doc

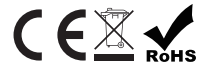

#### Výrobce:

Tesla Global Limited Far East Consortium Building, 121 Des Voeux Road Central Hong Kong www.teslasmart.com

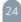

## Špecifikácia výrobku

| Názov výrobku         | Tesla Smart Sensor<br>Motion                        |
|-----------------------|-----------------------------------------------------|
| Vzdialenosť detekcie  | 5~7 metrov                                          |
| Detekčný uhol         | 150~170°                                            |
| Špecifikácia batérie  | CR2450<br>(optimálna zhoda)                         |
| Prevádzková teplota   | -10 °C~45 °C                                        |
| Prevádzková vlhkosť   | 10%-90% relatívna<br>vlhkosť (bez konden-<br>zácie) |
| Bezdrôtové pripojenie | Zigbee                                              |

## Obsah balenia

PIR senzor ×1 Používateľská príručka ×1 Batéria ×1

Pred použitím výrobku si pozorne prečítajte používateľskú príručku.

## Popis výrobku

Pohybový senzor využíva infračervené snímanie na detekciu pohybu ľudí a zvierat v prostredí a spolupracuje s ďalšími zariadeniami pri návrhu a realizácii inteligentných scenárov v aplikácii.

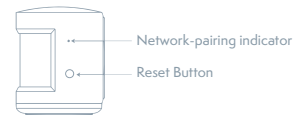

## Príprava na použitie 1. INŠTALÁCIA BATÉRIE

Otvorenie a zatvorenie spodného krytu: Otvorif: Otočte spodným krytom proti smeru hodinových ručičiek. zatvorif: Otočte spodným krytom v smere hodinových ručičiek.

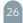

## Inštalácia batérie:

Batériu nainštalujte v správnej polohe, pozri nasleduiúci obrázok:

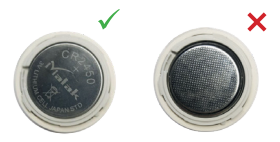

## 2.PRIPOJENIE MOBILNÉHO TELEFONU K WI-FI SIETI

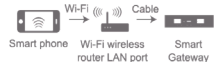

Gateway

#Ubezpečte sa, že bola pridaná prístupová brána (Tesla Smart ZigBee Hub).

## 3. INŠTALÁCIA SOFTVÉRU

V App Store alebo Google Play vyhľadajte a stiahnite aplikáciu, "Telas Smart" do vášho mobinkazariadenia alebo naskenujte CR kód na škatuli/ používateľskej príručke a nainštalujte aplikáciu. Otvorte aplikáciu Tesla Smart a pomocou vášho telefónneho čísla alebo e-mailovej adresy sa zaregistrujte a prihláste.

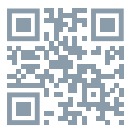

#### Nastavenie siete

- Ubezpečte sa, že batéria je nabitá, mobilný telefón je pripojený k sieti a inteligentná prístupová brána bola úspešne pridaná.
- Otvorte aplikáciu a na obrazovke "Smart Gateway" ("Tesla Smart ZigBee Hub") kliknite na "Add sub-device" ("Pridať jednotlivé zariadenia").

| 11.15 V                 | 670         |
|-------------------------|-------------|
| Mij domov ~             | 2 0         |
| Polojasn                | 10          |
| N°C 557%                | 961.42219Pa |
| tor Object/policy Kathy | i Veanda    |
| Tesla Smart Zig         | fier Hulls  |
|                         |             |
|                         |             |
|                         |             |
|                         |             |
|                         |             |
|                         |             |
|                         |             |
| <b>A</b>                | 3           |
|                         | _           |

 Stlačte a na viac ako 5 sekúnd podržte tlačidlo Reset, dokým kontrolka siete nezačne blikať.
Postupujte podľa pokynov v aplikácii a pridajte zariadenie.

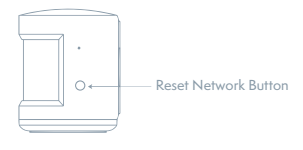

 Keď je zariadenie úspešne pridané, nájdete ho v zozname "My Home" ("Môj domov").

#### INFORMÁCIE O LIKVIDÁCII A RECYKLÁCII

Všetky výrobky stýmto označením treba likvidovať v súlade s predpismi na likvidáciu elektrických a elektronických zariadení (smernica 2012/19/ EÚ). Ich likvidácia spolu s bežným komunálnym odpadom je neprí- pustná. Všetky elektrické a elektronické sportrebiče likvidujte v súlade so všetkými miestrymi a európskymi predpismi na určených zberných miestach s právlušným oprávnením a certifikátom podľa miestnych a legislativnych predpisov. Správna likvidácia a recyklácia pomáh minimalizovať negatívny vplyv na životné prostredie a ľudské zďravie. Dalšie informácie o likvidácii ziskate u predajcu, v autorizovanom servise a na miestnych úrádoch.

### EÚ VYHLÁSENIE O ZHODE

Tesla Global Limited týmto vyhlasuje, že rádiové zariadenie typu TSL-SEN-MOTION je v súlade so smernicou 2014/53/EÚ. Úplné EÚ vyhlásenie o zhode je k dispozícii na tejto internetovej adrese: tsl.sh/doc

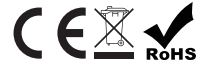

#### Výrobca:

Tesla Global Limited Far East Consortium Building, 121 Des Voeux Road Central Hong Kong www.teslasmart.com

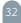

## PODRĘCZNIK UŻYTKOWNIKA

## Specyfikacja produktu

| Nazwa produktu              | Tesla Smart Sensor<br>Motion                        |
|-----------------------------|-----------------------------------------------------|
| Odległość wykrywania        | 5~ 7 metrów                                         |
| Kąt wykrywania              | 150~170°                                            |
| Specyfikacja baterii        | CR2450 (optymalna<br>zgodność)                      |
| Temperatura robocza         | -10°C~45°C                                          |
| Wilgotność robocza          | 10%-90% wilgotność<br>względna (bez<br>kondensacji) |
| Połączenie<br>bezprzewodowe | Zigbee                                              |

## Zawartość opakowania

PIR czujnik ×1 Podręcznik użytkownika ×1 Bateria ×1

Przed użyciem produktu trzeba uważnie przeczytać podręcznik użytkownika.

## Opis produktu

Czujnik ruchu wykorzystuje skanowanie w podczerwieni do wykrywania ruchu osób lub zwierząt w środowisku i współpracuje z dalszymi urządzeniami do projektowania i realizacji inteligentnych scenariuszów w aplikacji.

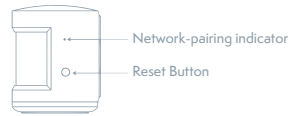

### Przygotowanie do używania 1. INSTALACJA BATERII

Otwarzie i zamknięcie osłony dolnej: Otworzyć: Przekręć osłonę dolną w kierunku przeciwnym do ruchu wskażówek zegara. Zamknąć: Przekręć osłonę dolną w kierunku ruchu wskazówek zegara.

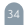

## Instalacja baterii:

Zainstaluj baterię w poprawnym położeniu, patrz kolejny rysunek:

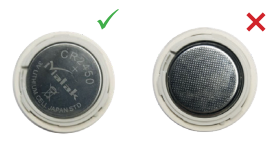

## 2.PRZYŁĄCZENIE KOMÓRKI DO SIECI WI-FI

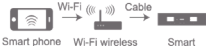

router LAN port

Smart Gateway

Upewnij się, że produkt znajduje się w zasięgu pokrycia sieci bramy dostępu ZigBee, zapewnisz przez to skuteczne połączenie pomiędzy produktem a siecią bramy dostępu ZigBee. # Upewnij się, że została dodana brama dostępu (Tesla Smart ZigBee Hub).

### 3. INSTALACJA OPROGRAMOWANIA

W App Store lub Google Play znajdž i pobierz aplikację "Tesla Smart" do swojej komórki lub zeskanuj kod QR na pudeku/podręczniku użytkownika i zainstaluj aplikację. Otwórz aplikację Tesla Smart i przy pomocy swojego numeru telefonicznego lub adresu e-mail dokonaj rejestracji i zaloguj się.

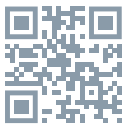

### Ustawienie sieci

- Upewnij się, że bateria jest naładowana, komórka jest przyłączona do sieci, a inteligentna brama dostępu została pomyślnie dodana.
- •Otwórz aplikację i na ekranie "Smart Gateway" ("Tesla Smart ZigBee Hub") kliknij w "Add sub-device" ("Dodać urządzenie częściowe").

| 11.15 V                  | 670         |
|--------------------------|-------------|
| Mij domov ~              | 2 0         |
| Polojasn                 | 0           |
| NPC 55.7 N               | 941.42219Pa |
| tor Object/policy Kathyr | i Veranda   |
| Tesla Smart Zig          | Bee Hulb    |
|                          |             |
|                          |             |
|                          |             |
|                          |             |
|                          |             |
|                          |             |
|                          |             |
| <b>A</b>                 |             |
|                          | _           |

 Naciśnij i przez okres 5 sekund przytrzymaj przycisk Reset, dopóki kontrolka sieci nie zacznie migotać. Postępuj na podstawie instrukcji aplikacji i dodaj urządzenie.

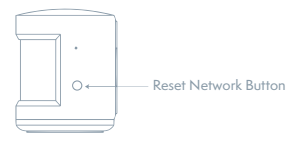

 Jak tylko urządzenie zostało pomyślnie dodane, można go znaleźć w liście "My Home" ("Mój dom").

#### INFORMACJE O UTYLIZACJI I RECYKLINGU

należy utylizować zgod- nie z przepisami w sprawie zużytego sprzętu elektrycznego i elektronicznego (dyrektywa 2012/19/UE). Wyrzucanie ich razem ze zwykłymi odpadami komunalnymi iest niedozwolone. Wszystkie urządzenia elektryczne i elektroniczne należy utylizować zgodnie ze wszystkimi przepisami w określonych miejscach ustawodawstwa. Właściwa utylizacia i recykling pomagaia w minimalizacii wpływu na środowisko naturalne oraz ludzkie zdrowie. Pozostałe informacie w zakresie utvlizacii można otrzymać u sprzedającego, w autoryzowanym serwisie lub w lokalnych urzedach.

#### DEKLARACJA ZGODNOŚCI EU

Tesla Global<sup>2</sup> Limited niniejszym oświadcza, że typ urządzenia radiowego T SL-SEN-MOTION jest zgodny z dyrektywą 2014/53/UE. Pełny tekst deklaracji zgodności UE jest dostępny pod następującym adresem internetowym: tsl.sh/doc

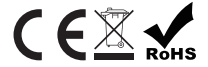

#### Producent

Tesla Global Limited Far East Consortium Building, 121 Des Voeux Road Central Hong Kong www.teslasmart.com

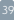

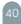

## FELHASZNÁLÓI ÚTMUTATÓ

## A termék jellemzői

| A termék megnevezése          | Tesla Smart Sensor<br>Motion                             |
|-------------------------------|----------------------------------------------------------|
| Érzékelési távolság           | 5~7 méter                                                |
| Érzékelési szög               | 150~170°                                                 |
| Az elem specifikációja        | CR2450 (optimális<br>egyezés)                            |
| Üzemi hőmérséklet             | -10°C~45 °C                                              |
| Üzemi páratartalom            | 10%-90% relatív<br>páratartalom (lecsa-<br>pódás nélkül) |
| Vezeték nélküli<br>csatlakozó | Zigbee                                                   |

## A csomag tartalma

PIR érzékelő ×1 Felhasználói útmutató ×1 Akkumulátor ×1

A termék használata előtt kérjük, figyelmesen olvassa el a felhasználói útmutatót.

41

## A termék leírása

A mozgásérzékelő infravörös vétel segítségével érzékeli a környezetében lévő emberek vagy állatok mozgását, és többi készülékekkel együttműködve okos forgatókönyveket tervez és hoz létre az alkalmazásban.

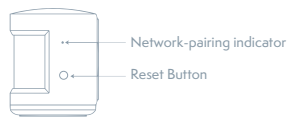

## Előkészítés a használatra 1. AZ ELEM BEHELYEZÉSE

Az alsó burkolat kinyitása és becsukása: Kinyitás: Fordítsa el az alsó burkolatot az óramutató járásával ellenkező irányba.

Bezárás: Ford el az alsó burkolatot az óramutató járásával megegyező irányba.

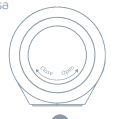

## Az elem behelyezése:

Megfelelő pozícióban tegye be az elemet, ld. az alábbi ábrán:

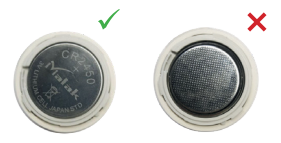

### 2.A MOBILTELEFON CSATLAKOZTA-TÁSA A WI-FI HÁLÓZATHOZ

![](_page_42_Picture_4.jpeg)

Smart phone

Wi-Fi wireless router LAN port

![](_page_42_Picture_7.jpeg)

Bizonyosodjon meg róla, hogy a termék a ZigBee kapu hálózatának hatósugarán belül van, ezzel biztosítja a hatékony kapcsolatot a termék és a ZigBee kapu között. # Bizonyosodjon meg róla, hogy a kaput (Tesla Smart ZigBee Hub) hozzáadta.

## 3. A SZOFTVER TELEPÍTÉSE

Az App Store-ban vagy a Google Playen keresse meg, és töltse le a "Tesla Smart" alkalmazást mobilkészülékére, vagy olvassa be a dobozon/ használati útmutaróban feltüntetett QR-kódot, és telepítse az ilkalmazást. Nyissa meg a Tesla Smart alkalmazást, telefonszámával vagy e-mail-címével regisztráljon, és jelentkezen be.

![](_page_43_Picture_3.jpeg)

## A hálózat beállítása

- Bizonyosodjon meg róla, hogy az elem fel van töltve, a mobiltelefon csatlakoztatva van a hálózathoz, és a kapu sikeresen hozzá van adva.
- Nyissa meg az alkalmazást, és a "Smart Gateway" ("Tesla Smart ZigBee Hub") képernyőn kattintson az "Add sub-device" ("Részalkalmazás hozzáadása") opcióra.

| 10.05 4              | 670         |
|----------------------|-------------|
| Mij domov ~          | 2 0         |
| Polojasn             | 0           |
| 1610 68,714          | 941.42219Pa |
| ne Objectpoloj Kathy | 1 Wands     |
| Tesla Smart Zig      | Bee Hulb    |
|                      |             |
|                      |             |
|                      |             |
|                      |             |
|                      |             |
|                      |             |
| • 0                  |             |
| Mandalan Base        | NEAM        |

 Tartsa lenyomva a Reset gombot legalább 5 másodpercig, míg a hálózati kontroll-lámpa villogni nem kezd. Kövesse az alkalmazás utasításait, és adja hozzá a készüléket.

![](_page_44_Figure_2.jpeg)

 Ha a készüléket sikeresen hozzáadta, megtalálja a "My Home" ("Otthonom") listában.

#### MEGSEMMISÍTÉSI ÉS ÚJRAHASZNOSÍTÁSI INFORMÁCIÓK

Az ezzel a jelöléssel ellátott termékeket az elektromos és elektronikus berendezések megsemmisítésére vonatkozó előírásokkal összhangban kell megsemmisíteni (2012/19/EU irányek), Tilos öket a normál háztrási hulladék közé dobni. Minden elektromos és elektronikus berendezést a helyi és európai előírásoknak megfelelően semmisítsen meg, a helyi és európai előírásoknak megfelelő jogosultsággal és tanúsítvánnyal rendelkező gyűjőhelyen. A megfelelő módon történ megsemmisítés és az újenhasznosítás segit minimalizálni a környezetre és az emberi egészségre gyakorolt hatásokat. A megsemmisítésre vonatkozó további információkért forduljon az eladóhoz, a hivatalos szervizhez vag a helyi hivatalokhoz. EÚ MEGFELELŐSÉGI NYILATKOZAT Tesla Global Limited igazolja, hogy a TSL-SEN--MOTION tipusú rádióberendezés megfelel a 2014/53/EU irányelvnek. Az EU-megfelelőségi nyilatkozat teljes szövege elérhető a következő internetes cimen: tsl.sh/doc

![](_page_46_Picture_1.jpeg)

#### Termelő

Tesla Global Limited Far East Consortium Building, 121 Des Voeux Road Central Hong Kong www.teslasmart.com

![](_page_47_Picture_0.jpeg)

## uporabniški priročnik

## Specifikacije izdelka

| Ime izdelka            | Tesla Smart Sensor<br>Motion                        |
|------------------------|-----------------------------------------------------|
| Oddaljenost zaznavanja | 5-7 metrov                                          |
| Kot zaznavanja         | 150-170°                                            |
| Specifikacija baterije | CR2450 (optimalna<br>skladnost)                     |
| Delovna temperatura    | -10°C 45 °C                                         |
| Delovna vlažnost       | 10-90 % delovna<br>vlažnost (brez<br>kondenziranja) |
| Brezžična povezava     | Zigbee                                              |

## Vsebina pakiranja

Senzor PIR ×1 Uporabniški priročnik ×1 Baterija ×1

Pred uporabo izdelka si pozorno preberite uporabniški priročnik.

![](_page_48_Picture_7.jpeg)

## Opis izdelka

Senzor gibanja uporablja infrardeče skeniranje za zaznavanje gibanja ljudi ali živali v okolici in sodeluje z ostalimi napravami za načrtovanje in realizacijo pametnih scenarijev v aplikaciji.

![](_page_49_Figure_2.jpeg)

## Priprava za uporabo 1. NAMESTITEV BATERIJE

Odpiranje in zapiranje spodnjega pokrova: Odpiranje: Zavrtile spodnji pokrov proti smeri umega kazaka. Zapiranje: Zavrtile spodnji pokrov v smeri umega kazalca.

![](_page_49_Picture_5.jpeg)

## Namestitev baterije:

naslednio sliko:

![](_page_50_Picture_2.jpeg)

## 2. POVEZAVA MOBILNEGA TELEFONA NA OMREŽJE WI-FI

![](_page_50_Figure_4.jpeg)

Gateway

Prepričaite se, da je izdelek znotraj dosega pokritosti omrežja dostopovnega prehoda ZigBee, tako boste zagotovili učinkovito povezavo med ZiaBee.

## # Prepričajte se, da je bil dostopovni prehod dodan (Tesla Smart ZigBee Hub).

## 3. NAMESTITEV PROGRAMSKE OPREME

V platformah App Store ali Google Play poiščite in prenesite aplikacijo »Tesla Smart« na svojo mobilno napravo ali skeniroje kodo QR na škati/ uporabniškem priročniku in namestite aplikacijo. Odprite aplikacijo Tesla Smart in se s pomočjo svoje telefonske številke ali e-mail naslova registrirajte ter se prijavite.

![](_page_51_Picture_3.jpeg)

#### Nastavitve omrežja

- Prepričajte se, da je baterija napolnjena, mobilni telefon povezan z omrežjem in da je pametni dostopovni prehod uspešno dodan.
- •Odprite aplikacijo in na zaslonu »Smart Gateway« (»Tesla Smart ZigBee Hub«) kliknite na »Add sub-device« (»Dodaj podnapravo«).

| 11.15 V                  | 670         |
|--------------------------|-------------|
| Mij domov ~              | 2 0         |
| C Polojasno              |             |
| NPC 55.7 N               | 941.42219Pa |
| tor Object/policy Kathyr | i Veranda   |
| Tesla Smart Zig          | Bee Hulb    |
|                          |             |
|                          |             |
|                          |             |
|                          |             |
|                          |             |
|                          |             |
|                          |             |
| <b>A</b>                 |             |
|                          | _           |

 Pritisnite in za več kot 5 sekund pridržite gumb Reset, dokler ne začne kontrolna lučka utripati.
Sledite napotkom aplikacije in dodajte napravo.

![](_page_52_Figure_2.jpeg)

 Ko je naprava uspešno dodana, jo najdete na seznamu »My Home« (»Moj dom«).

#### INFORMACIJE O ODSTRANJEVANJU IN RECIKLIRANJU

Vse izdelke s<sup>1</sup>o oznako je treba odstraniti v skladu s predpisi o odstranjevanju električne in elektronske opreme [Smemica 2012/19/ EU]. Odstranjevanje teh naprav skupaj s komunalnimi odpadki ni dovoljeno. Vse električne in elektronske aparate odstranjujte v skladu s krajevnimi in evropskimi predpisi. Odlagajte jih na določena zbirna mesta z ustreznim dovoljenjem in cerificiranjem v skladu s krajevnimi in zakonskimi predpisi. Pravilen način odstranjevanja in recikliranja pomagata zmanjašti vplive na kolje in zdravje ljudi. Dodatne informacije o odstranjevanju lahko dobite pri prodajalcu, pooblaščenem servisnem centru ali lokalnem organu.

#### IZJAVA EU O SKLADNOSTI

Tesla Global Limited potrjuje, da je tip radijske opreme TSL-SEN-MOTION skladen z Direktivo 2014/53/EU. Celotno besedilo izjave EU o skladnosti je na voljo na naslednjem spletnem naslovu: tšl.sh/doc

![](_page_54_Picture_2.jpeg)

#### Producent

Tesla Global Limited Far East Consortium Building, 121 Des Voeux Road Central Hong Kong www.teslasmart.com

![](_page_55_Picture_0.jpeg)

## TESLA SMART SENSOR MOTION

#### Manufacturer

Tesla Global Limited Far East Consortium Building 121 Des Voeux Road Central Hong Kong www.teslasmart.com